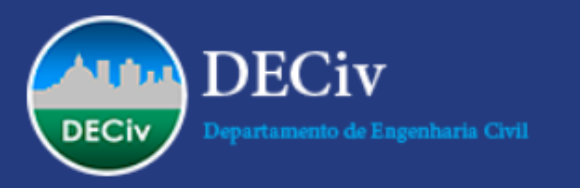

# Universidade Federal de São Carlos Departamento de Engenharia Civil

# Tutorial Sistema de Reserva de Salas

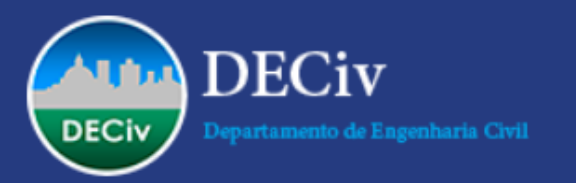

## Acessando o sistema

| DECiv - UFSCAR<br>Reserva de Salas                                                                                            | 31/08                                                                                           | 3/2017 ir para | th=08&day=31<br>Ajuda Salas | Relatórios                                                                                               | Pesquisa:                                                              |                                                                                                    | Usuário não identi<br>Entrar<br>Lista usuários                                                   | ि क्र                                                     |  |
|----------------------------------------------------------------------------------------------------|-------------------------------------------------------------------------------------------------|----------------|-----------------------------|----------------------------------------------------------------------------------------------------|------------------------------------------------------------------------|----------------------------------------------------------------------------------------------------|--------------------------------------------------------------------------------------------------|-----------------------------------------------------------|--|
| <u>reas</u><br>ala 1<br>ala 2 - Prioridade Pós-Grad.<br>ala 3<br>PROJETORES                                                   |                                                                                                 |                |                             | julho 2017<br>Dom Seg Ter Qua Q<br>2 3 4 5 6<br>9 10 11 12 13<br>16 17 18 19 2<br>23 24 25 26 2<br>30 31 | ui Sex Sáb Dom<br>1<br>7 8 6<br>3 14 15 13<br>2 21 22 20<br>7 28 29 27 | agosto 2017<br>Seg Ter Qua Qui Sex Sáb<br>1 2 3 4 5<br>7 8 9 10 11 12<br>14 15 16 17 18 19<br>21 22 23 24 25 26<br>28 29 30 31 | setembro 20   Dom Seg Ter Qua Qua   3 4 5 6 7   10 11 12 13 14   17 18 19 20 21   24 25 26 27 26 | 17<br>ii Sex Sáb<br>1 2<br>8 9<br>15 16<br>22 23<br>29 30 |  |
|                                                                                                    |                                                                                                 |                | Sala 3 - DECiv Sa           | ala 3                                                                                                    |                                                                        |                                                                                                    |                                                                                                  |                                                           |  |
| < Ir para a semana Anterior                                                                                                   |                                                                                                 |                | Ir para esta semana         |                                                                                                    |                                                                        |                                                                                                    |                                                                                                  | Ir para a semana seguinte >>                              |  |
| Dom   Ago 27   7:00   8:00   9:00   0:00   1:00   2:00   3:00   4:00   5:00   6:00   7:00   8:00   9:00   0:00   1:100   2:00 | Seg<br>Ago 28                                                                                   | Ter<br>Ago 29  | Qua<br>Ago 30               |                                                                                                    | Qui<br>Ago 31                                                          | Sex<br>Set 01                                                                                                    | Sab<br>Set 02                                                                                    |                                                           |  |
| < Ir para a semana Anterior<br>Externo Interno                                                                                | Ir para esta semana Ir para a semana Ativar o Windows<br>Acesse Configurações para ativar o Wir |                |                             |                                                                                                    |                                                                        |                                                                                                    | eguinte >>                                                                                       |                                                           |  |

### Clique para entrar no sistema

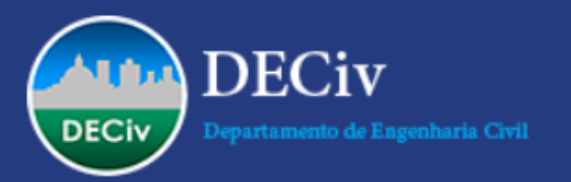

🔘 Digite aqui para pesquisar

### Acessando o sistema

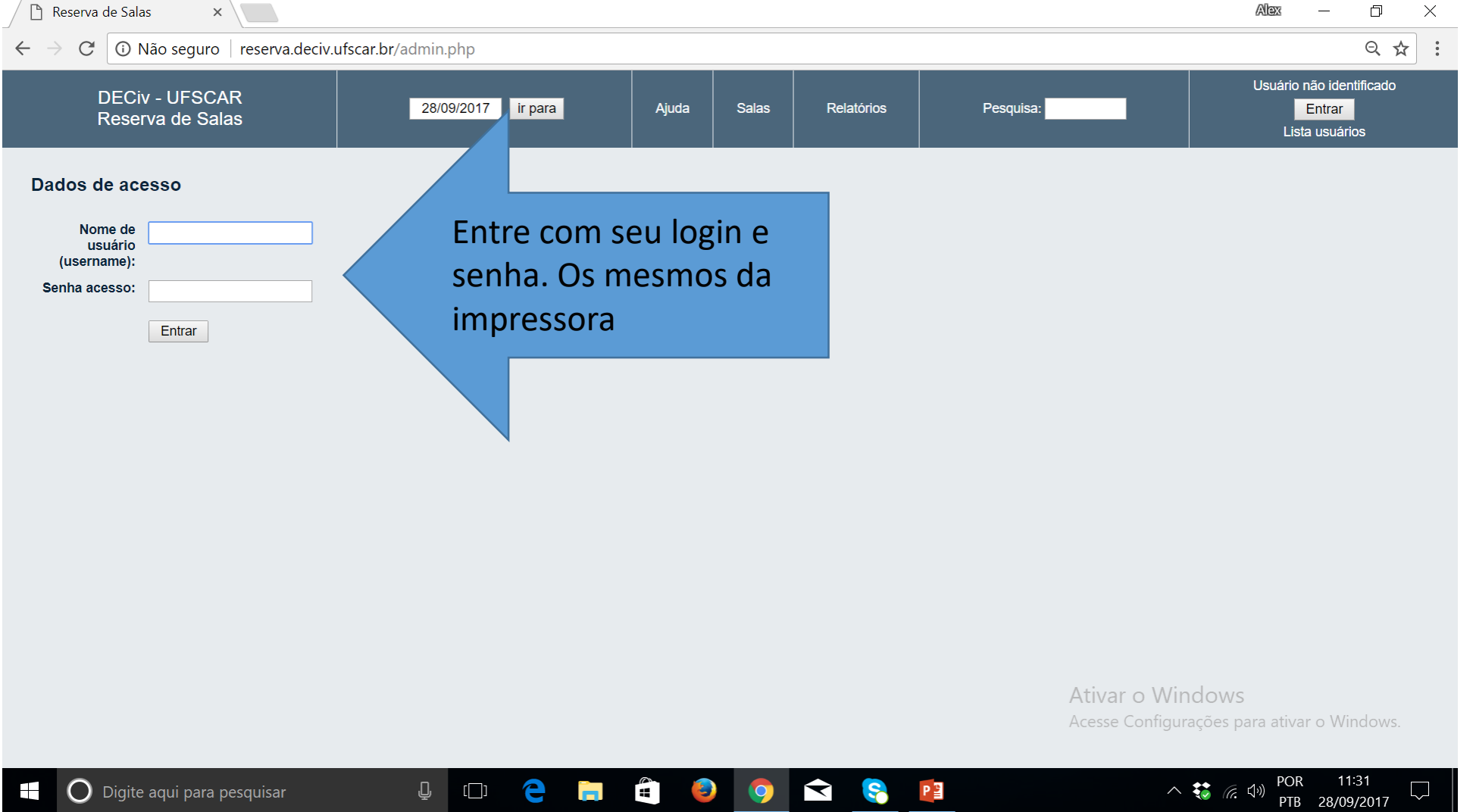

و ا

文 🤶

P

Ū 🖸

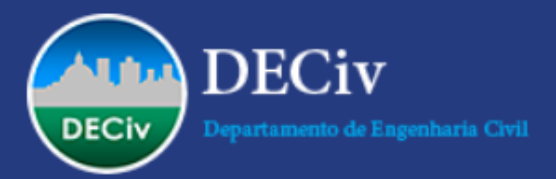

# Escolhendo sala/equipamento e visualizando datas

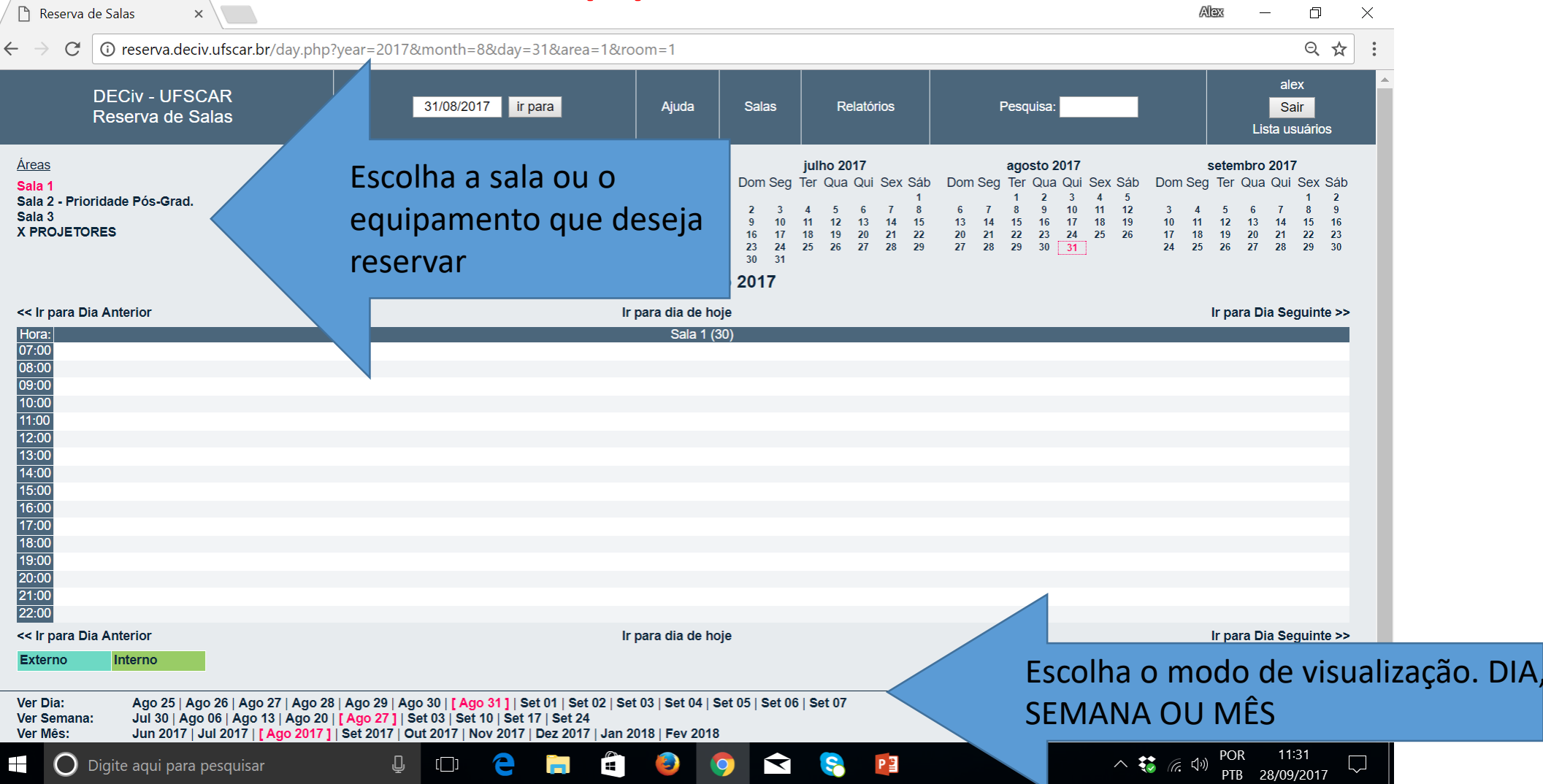

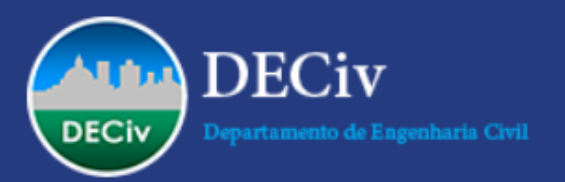

| 🗋 Reserva de Salas                                               | ×                                                                                                   |                                                                                                   |                     |                |                                 |                                                                                                    | Ale                                                                                                    |                                                                                                    |
|------------------------------------------------------------------|----------------------------------------------------------------------------------------------------|---------------------------------------------------------------------------------------------------|---------------------|----------------|---------------------------------|----------------------------------------------------------------------------------------------------|----------------------------------------------------------------------------------------------------|----------------------------------------------------------------------------------------------------|
| $\rightarrow C$ () rese                                          | rva.deciv.ufscar.br/month.                                                                          | php?year=2017&month=8&day=<br>                                                                    | 31&area=1&room=1    |                |                                 |                                                                                                    |                                                                                                    | Q 🕸                                                                                                    |
| DECiv<br>Reserv                                                  | - UFSCAR<br>va de Salas                                                                             | 31/08/2017 ir para                                                                                | Ajuda               | Salas          | Relatórios                      | Pesquisa:                                                                                                    |                                                                                                    | alex<br>Sair<br>Lista usuários                                                                                             |
| eas<br>la 1<br>la 2 - Prioridade Pós-Grad.<br>la 3<br>PROJETORES |                                                                                                    | Mês e sala sel                                                                                    | ecionados           | ala 1 - Sala 1 | Dom<br>2<br>9<br>16<br>23<br>30 | julho 2017<br>Seg Ter Qua Qui Sex Sáb Dom Seg<br>3 4 5 6 7 8 6 7<br>10 11 12 13 14 15 13 14<br>17 18 19 20 21 22 13 14<br>24 25 26 27 28 29 27 28<br>31 | agosto 2017   Ter Qua Qui Sex Sáb I   1 2 3 4 5   8 9 10 11 12   15 16 17 18 19   22 23 24 25 26   29 30 31 31 | setembro 2017   Jom Seg Ter Qua Qui Sex Sá 1 2   3 4 5 6 7 8   10 11 12 13 14 15 11   7 8 19 20 21 23 24 25 26 27 28 29 34 |
| Ir para o mês Anterior                                           |                                                                                                    |                                                                                                   | Ir para este r      | nês            |                                 |                                                                                                    |                                                                                                    | Ir para o mês seguinte 🤉                                                                                                   |
| domingo                                                          | 7                                                                                                   | 1<br>8                                                                                            | 2<br>9              | 3              | quinta                          | 4<br>4                                                                                                    | 5                                                                                                    | sábado                                                                                                    |
| 3                                                                | 14                                                                                                  | 15                                                                                                | 16                  |                | Seleció<br>deseja               | one a data q<br>I reservar                                                                                                    | ue<br>19                                                                                                    |                                                                                                    |
| 1                                                                | 21                                                                                                  | 22                                                                                                | 23                  | 24             |                                 | 25                                                                                                    | 26                                                                                                    |                                                                                                    |
| 7                                                                | 28                                                                                                  | 29                                                                                                | 30                  | 31             |                                 |                                                                                                    |                                                                                                    |                                                                                                    |
|                                                                  |                                                                                                    |                                                                                                   |                     |                |                                 |                                                                                                    |                                                                                                    |                                                                                                    |
| Ir para o mês Anterior<br>t <mark>terno Interno</mark>           |                                                                                                    |                                                                                                   | Ir para este r      | nês            |                                 | Ativar o                                                                                                    | Windows                                                                                                    | Ir para o mês seguinte >                                                                                                   |
| r Dia: Ago 25   Ago<br>r Semana: Jul 30   Ago                    | o 26   Ago 27   Ago 28   Ago 29   Ago 30<br>06   Ago 13   Ago 20   <mark>[ Ago 27 ]</mark>   Set 03 | <mark>[ Ago 31 ]</mark>   Set 01   Set 02   Set 03   Set 04   Set 0<br>  Set 10   Set 17   Set 24 | 5   Set 06   Set 07 |                |                                 | Acesse Con                                                                                                    | figurações para a                                                                                              | ativar o Windows.                                                                                                    |
| va.deciv.ufscar.br/edit                                          | _entry.php?room=1&area=1&                                                                           | year=2017&month=8&day=9&hour=7                                                                    | &minute=0           |                |                                 |                                                                                                    |                                                                                                    |                                                                                                    |

#### ... . . . -

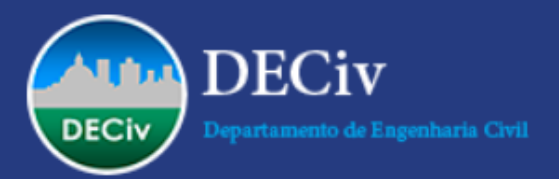

### Preenchendo dados da reserva e salvando

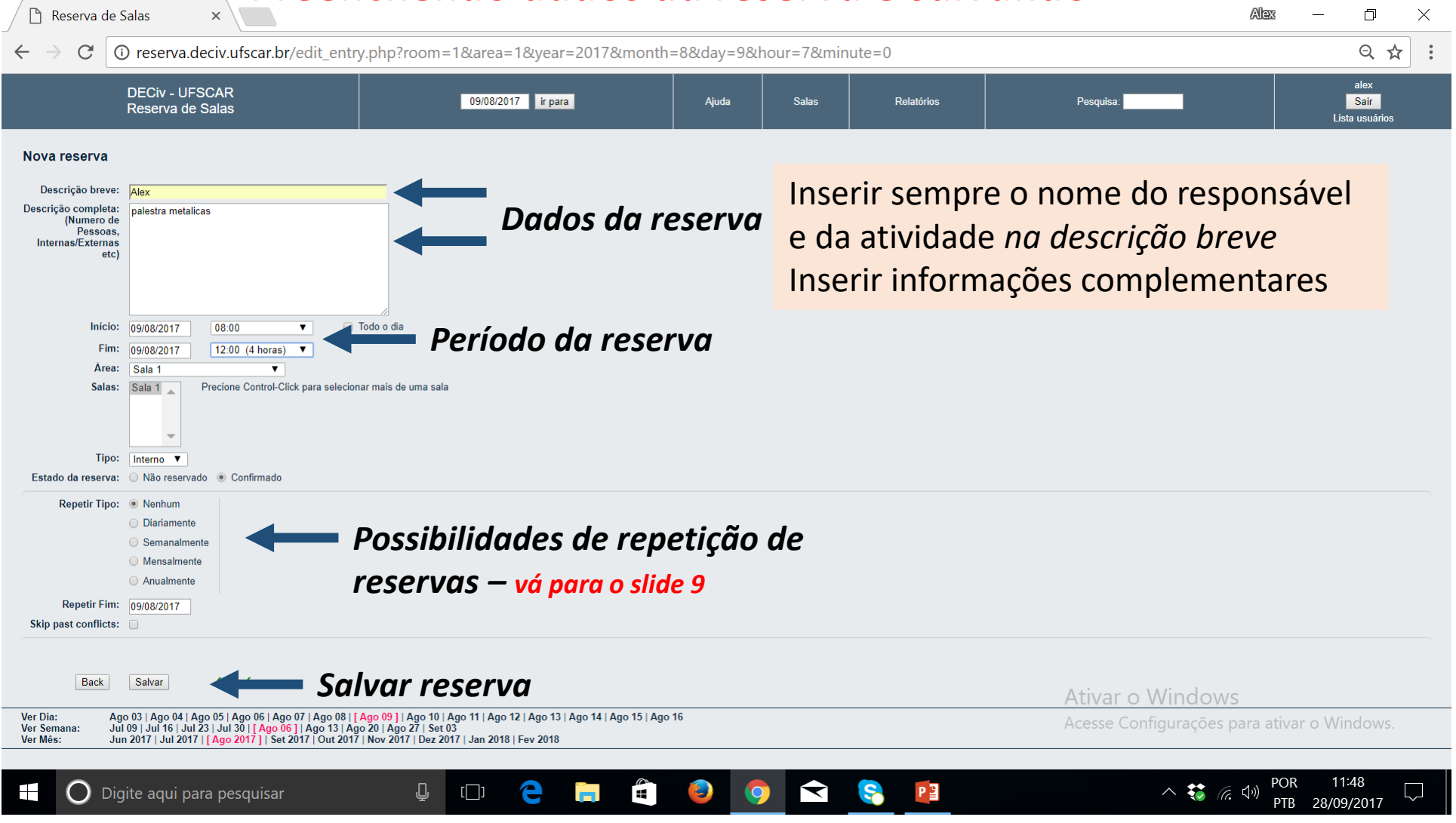

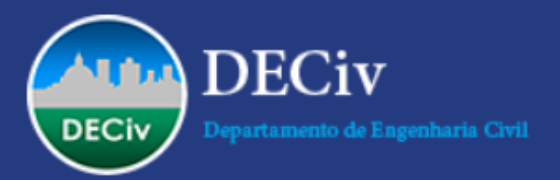

Digite aqui para pesquisar

### Verificando e editando dados da reserva

[[]]

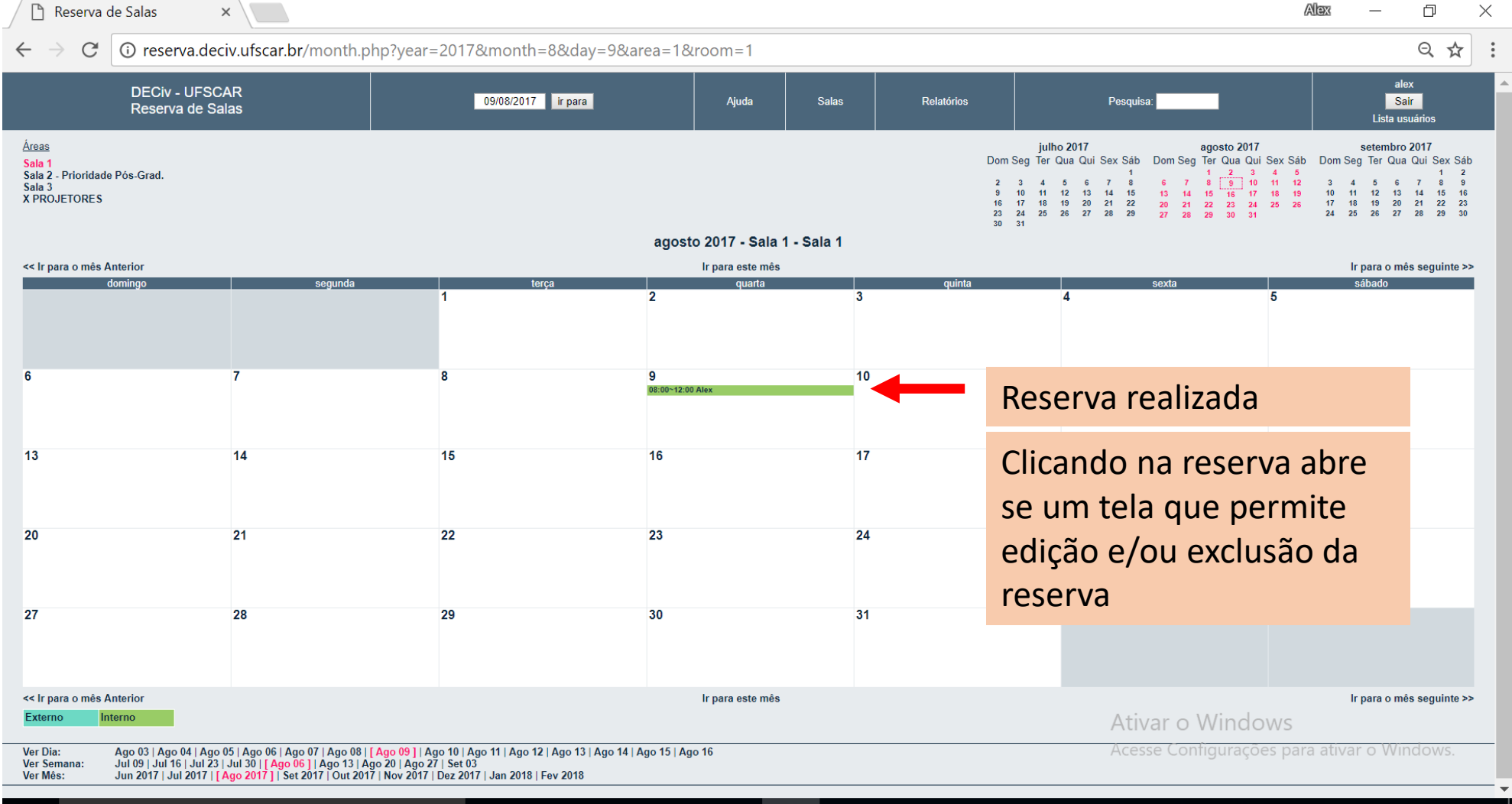

 $\overline{\phantom{a}}$ 

Р 🗄

.

7

へ 装 腐 🕬

PTB 28/09/2017

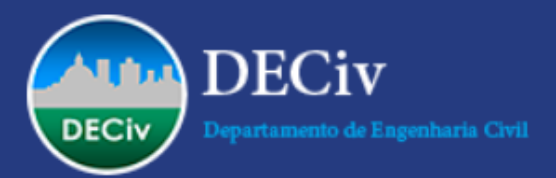

#### Verificando e editando dados da reserva × 🗋 Reserva de Salas Alex þ $\times$ • reserva.deciv.ufscar.br/view\_entry.php?id=1261&day=9&month=8&year=2017 Q 🕁 : $\leftarrow$ C **DECiv - UFSCAR** 09/08/2017 ir para Ajuda Salas Relatórios Pesquisa: Sair Reserva de Salas Lista usuários Alex Descrição: palestra metalicas Estado da reserva: Confirmado Sala: Sala 1 - Sala 1 Início: 08:00:00 - quarta 09 agosto 2017 Dados da reserva Duração: 4 horas Fim: 12:00:00 - quarta 09 agosto 2017 Tipo: Interno Marcado por: alex Modified by: Última Atualização: 11:48:47 - quinta 28 setembro 2017 Repetir Tipo: Nenhum Editar reserva Opções de edição e exclusão da reserva Apagar entrada Copiar reserva Export Entry Voltar à página anterior Ago 03 | Ago 04 | Ago 05 | Ago 06 | Ago 07 | Ago 08 **| [Ago 09 ] |** Ago 10 | Ago 11 | Ago 12 | Ago 13 | Ago 14 | Ago 15 | Ago 16 Jul 09 | Jul 16 | Jul 23 | Jul 30 **| [Ago 06 ]** | Ago 13 | Ago 20 | Ago 27 | Set 03 Jun 2017 | Jul 2017 **| [Ago 2017 ]** Set 2017 | Out 2017 | Nov 2017 | Dez 2017 | Jan 2018 | Fev 2018 Ver Dia: Ver Semana: Ver Mês:

e

[[]]

Ţ

3

 $\widehat{\phantom{a}}$ 

9

P 🗄

Ativar o Windows Acesse Configurações para ativar o Window

へ 😻 腐 🕬

11:52

PTB 28/09/2017

 $\sim$ 

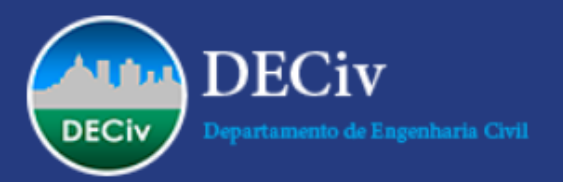

## Fazendo reservas periódicas de modo automático

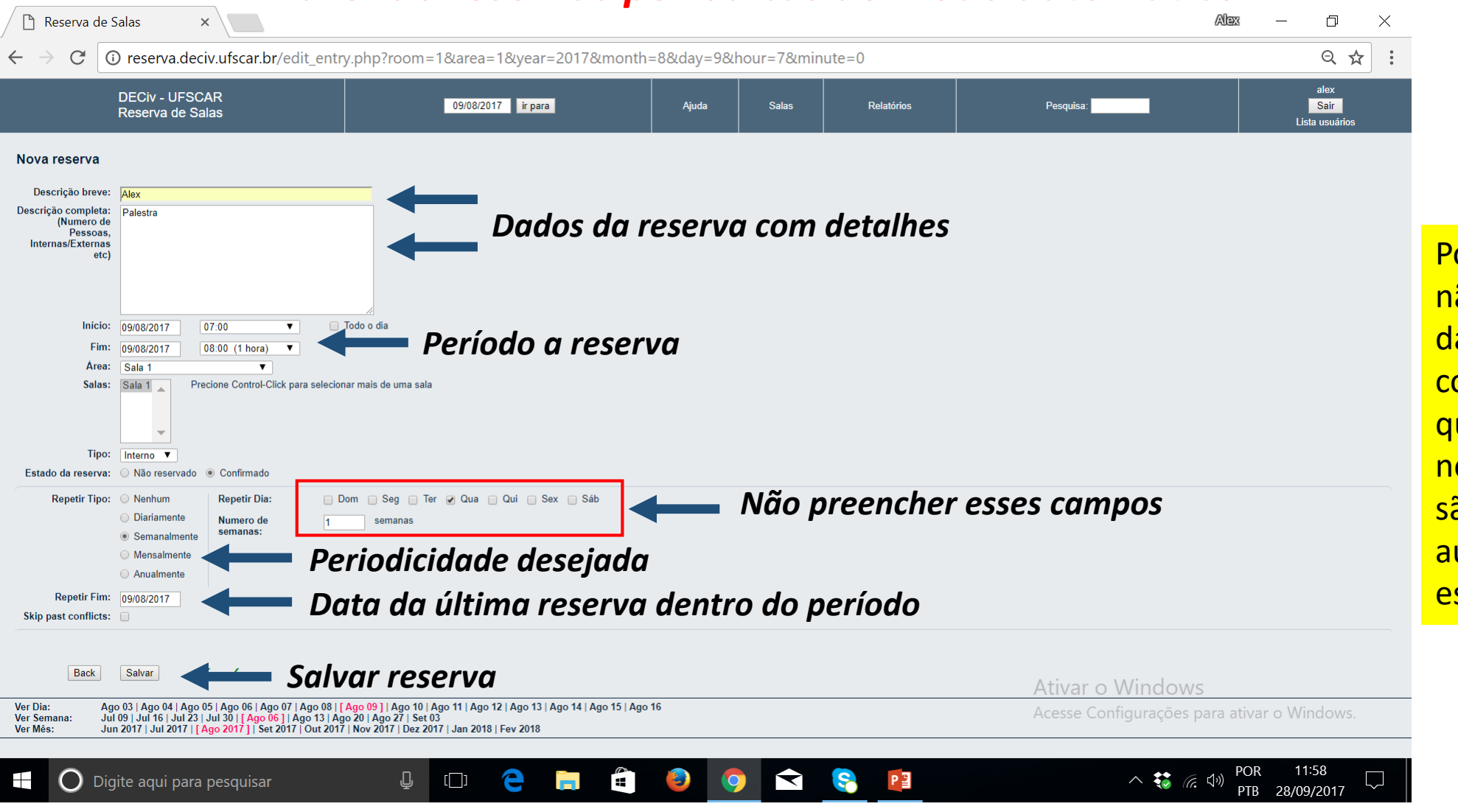

Por decisão do CD-DECiv não é permitida a reserva das salas para aulas consecutivas da graduação que já tem salas alocadas nos ATs. As salas do DECiv são para defesas, palestras, aulas aulas especiais, esporádicas da graduação.

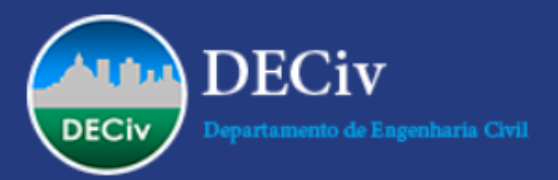

# Fazendo reservas periódicas de modo automático

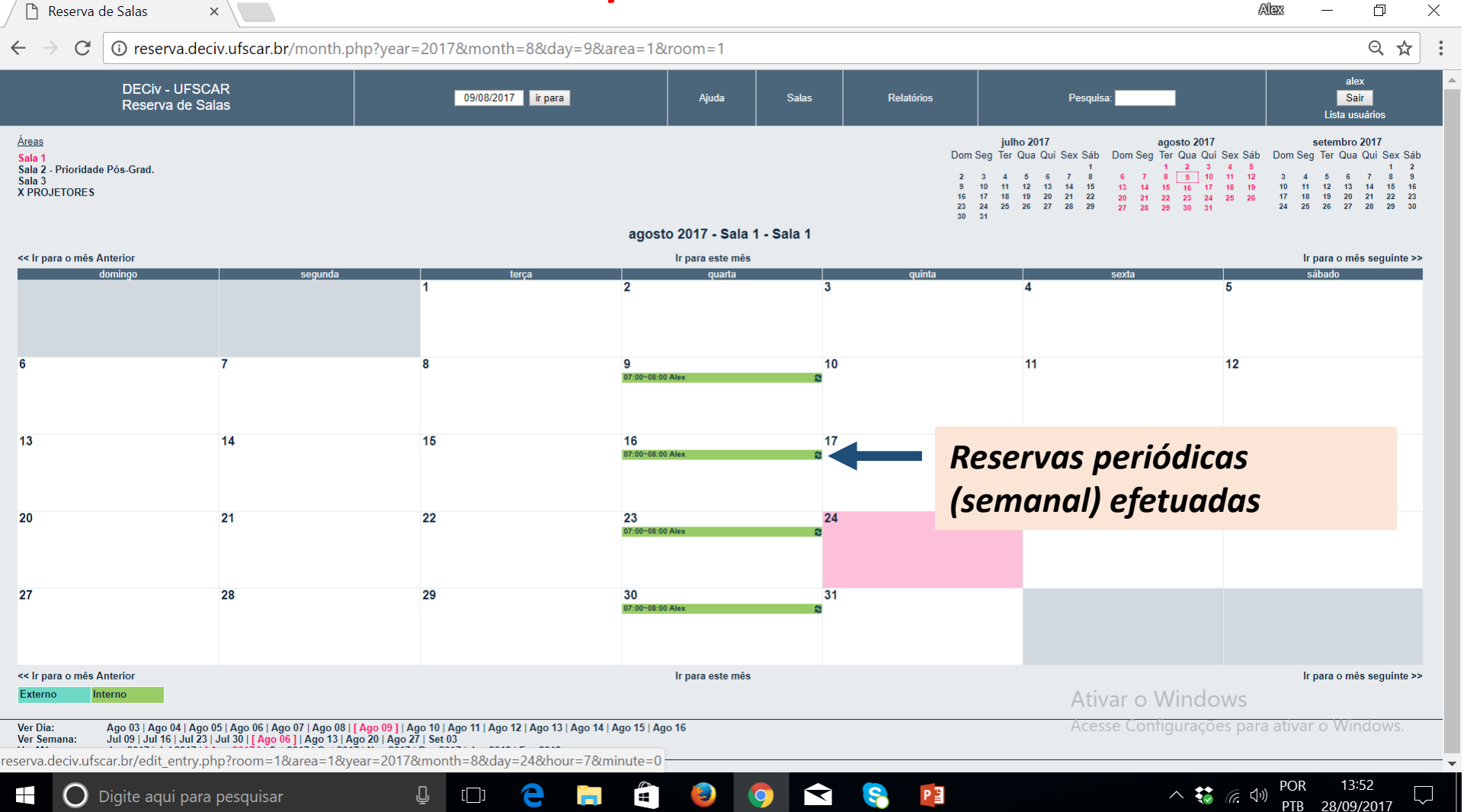